## Pedido y activación de un dispositivo de seguridad digital

### 1) Pedido

El cliente podrá solicitar uno de los 2 nuevos Dispositivos de Seguridad para proteger sus operaciones online, en la opción **"Administrar el Dispositivo de Seguridad"** del menú que se despliega al hacer click en su nombre.

En este caso veremos el proceso de un cliente que opta por un dispositivo de seguridad digital.

|                     |                                                     | Idioma ( Español ) 🗧                        | Argentina |                                                             | ✓ Salir                    |
|---------------------|-----------------------------------------------------|---------------------------------------------|-----------|-------------------------------------------------------------|----------------------------|
| HSBC (X)<br>Premier | Online banking<br>Consultas, Pagos y Transferencias | Productos<br>Cuentas, Inversiones y Proyect | os Prom   | Mis claves                                                  | iontacto<br>yuda y Soporte |
| Mis Productos       |                                                     | Bienvenido                                  |           | Administrar el<br><u>Dispositivo de</u><br><u>Seguridad</u> | :016 a las 11:26           |
| Mis Productos       | Cuenta co                                           | rriente Saldo                               |           | ARS                                                         |                            |

Al seleccionar un dispositivo de seguridad digital, se le solicitará al cliente que descargue la aplicación **HSBC Mobile Banking**, disponible en las tiendas de aplicaciones Google Play y Apple App Store.

El dispositivo de seguridad podrá ser descargado y activado en los siguientes dispositivos:

# ANDROID

- Smartphones
- Tablets

IOS

- iPhone
- iPod
   NO IPAD

# 2) Activación

Después de seleccionar el dispositivo de seguridad digital, aparecerá la pantalla para activarlo:

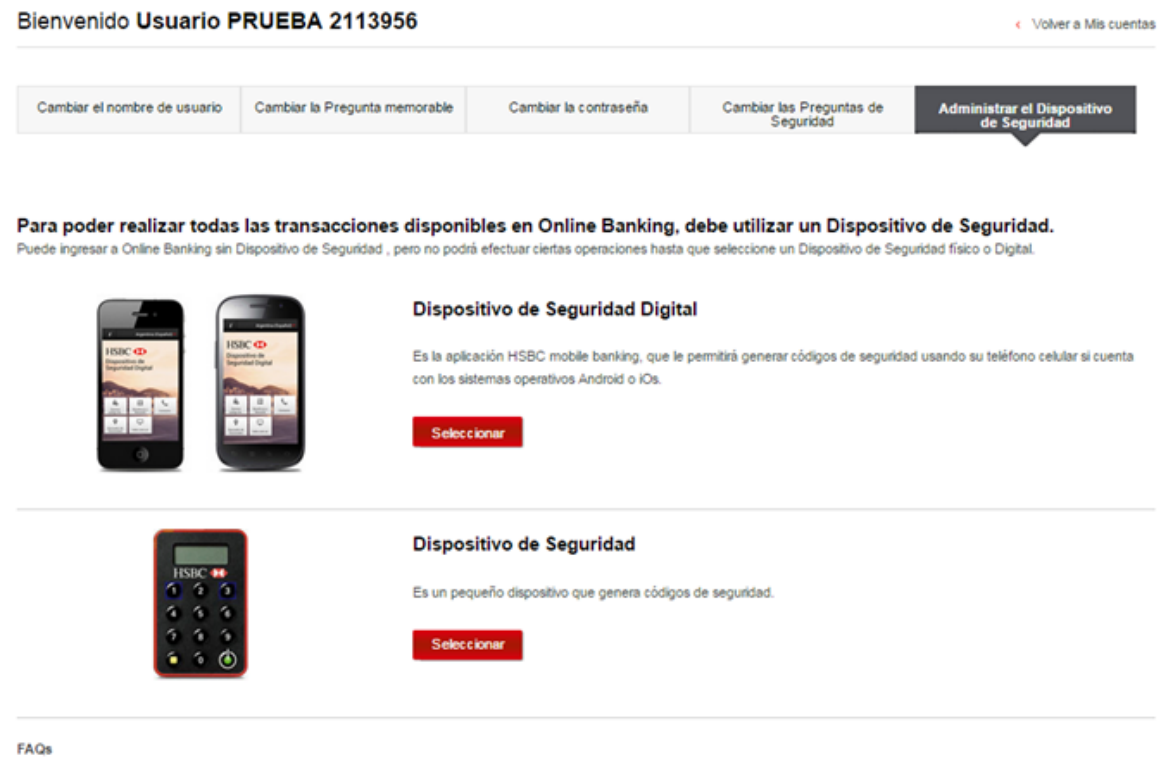

¿En qué dispositivos puedo descargar HSBC mobile banking? ¥

Si no tengo conexión a internet o señal en mi teléfono, ¿puedo generar un Código de Seguridad? ¥

¿Puedo utilizar una tablet como Dispositivo de Seguridad Digital? 👻

¿Qué pasa si mi conexión a internet se corta durante el proceso de activación? ¥

1) En la descripción paso a paso, se le indica al cliente que abra la aplicación **HSBC Mobile Banking** y luego seleccione "Activar dispositivo de Seguridad"

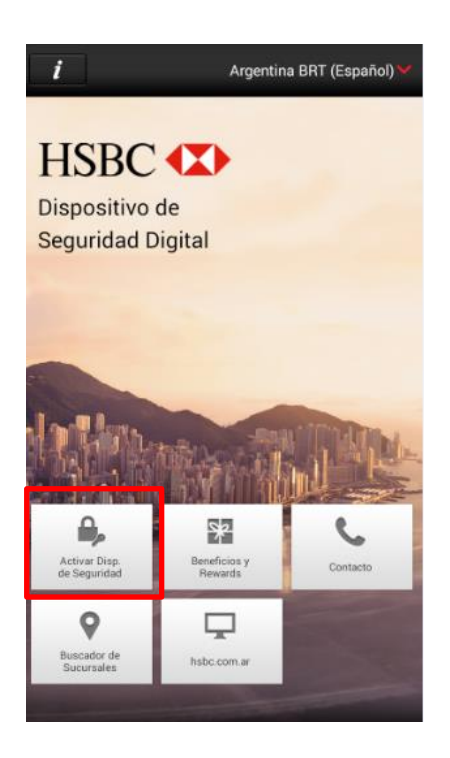

2) Se le pedirá que ingrese su Nombre de usuario, y luego seleccione "Continuar".

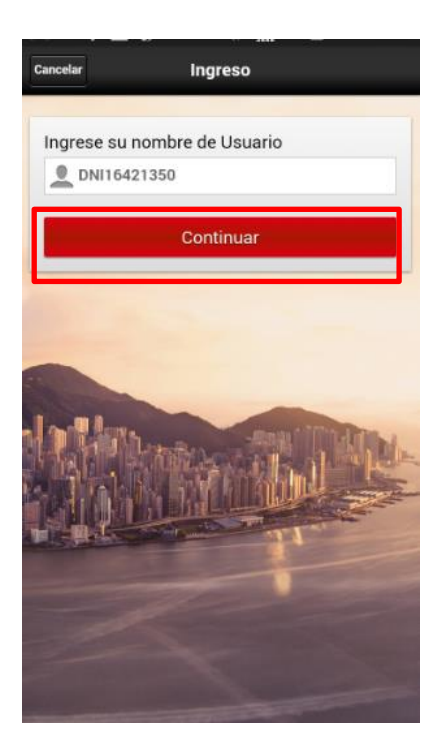

3) Se le pedirá al cliente que ingrese la respuesta a su pregunta memorable e ingrese 3 caracteres aleatorios de su contraseña. Luego selecciona "Continuar".

|        | /olver        |                                | Ingreso                 | 1          | Ayuda           |
|--------|---------------|--------------------------------|-------------------------|------------|-----------------|
|        | •             | DNI16421*                      | **                      |            |                 |
| 2      | Cuá           | l es su Res                    | puesta me               | morable?   |                 |
| l<br>c | ngre<br>Iltim | se únicam<br><b>o</b> de su co | ente los ca<br>ntraseña | racteres 1 | ", <b>3</b> " y |
|        | •             | •                              |                         | •          |                 |
|        | 1°            | 3"                             |                         | último     |                 |
|        |               |                                | Continua                | r          |                 |
|        |               |                                |                         | I.         |                 |
|        |               |                                |                         |            |                 |

4) El cliente escribe el código de **activación 1** que aparece en la pantalla de su computadora y presiona "Continuar".

|                                                                                                    | Asegúrese de tener la aplicación HSBC mobile banking instalada en su dispositivo antes de iniciar la activación.                                                                                                    |                                                                                                    |                                                                                                    |                                                                                                    |
|----------------------------------------------------------------------------------------------------|----------------------------------------------------------------------------------------------------|----------------------------------------------------------------------------------------------------|----------------------------------------------------------------------------------------------------|----------------------------------------------------------------------------------------------------|
| Activación Ayuda                                                                                                    | Código de activación<br>(01)42143299                                                                                                    | 1 Necesitará este código<br>Este código vence en<br>57  Marcine Imprimir                                                                                                    | bara el paso 3.<br>1 día(s).                                                                                                    |                                                                                                    |
| INGRESE SU CÓDIGO DE ACTIVACIÓN 1<br>Usted puede obtener su código de activación 1<br>ingregando a oplina banking 01/02/016 15:40 DM |                                                                                                    |                                                                                                    |                                                                                                    |                                                                                                    |
| Por favor, búsquelo e ingréselo a continuación.                                                                                      | HSBC Ingrese a la                                                                                                    | aplicación HSBC mobile b                                                                                                    | anking en su teléfono celula                                                                                                    | ar.                                                                                                    |
| Si Usted no encuentra su código de activación, por<br>favor seleccione "No tengo el código de activación<br>del menú "Ayuda"         |                                                                                                    |                                                                                                    |                                                                                                    |                                                                                                    |
| SU CÓDIGO DE ACTIVACIÓN 1 COMIENZA CON 01                                                                                            | i Argentina (Españo0 ₩                                                                                                    |                                                                                                    | 2 40 6 <sup>30</sup> 48 0106                                                                                                    | O ⊕ 40 € Ψ = .481653<br>Articular                                                                                                    |
| (01) 3035189216                                                                                                    | HSBC ()<br>Dispositivo de                                                                                                    | Ingrese to nombre de Ubuario<br><u> </u>                                                                                                    | Exercise sociological de Astronocola 1<br>United puede obtener su cological e activisación 1<br>ingenerando a sonicitor alexingo 2016/2018 01 06 AM<br>Pler faces, biospatie e ingenera a continuación.                                                 | sector ( by Colors to ACT Nuclein 3<br>Le ensistence ou colors of a colorador 3<br>description de conservations:<br>gater system ( particular sector) |
| Continuar                                                                                                    | Seguridad Digital                                                                                                    | Continuer                                                                                                    | Si Ulad no encuentra se oddop de activación, por<br>fuera relacionar 3ta lenga al coldigo de activación 1º<br>del meno 2a/sub2º<br>Sicolado de activación el composición el composición el<br>activación de activación el composición el composición el | Cuandot mobile su etidogo de activación 2, ingeteste<br>impair<br>etimisto SE activación 2<br>(R1) Ingener el estógo de activación 2                  |
|                                                                                                    | Image: State State | With the Party of the Party of | Contraut                                                                                                    | Contraction (                                                                                                    |
|                                                                                                    | 1                                                                                                    | 2                                                                                                    | 3                                                                                                    | 4                                                                                                    |
|                                                                                                    | Seleccione Activar Dispositivo<br>de Seguridad .                                                                                                    | Ingrese su nombre de usuario y<br>claves                                                                                                    | Ingrese el código de activación 1:<br>4214329957<br>y seleccione Continuar.                                                                                                    | Siga los pasos restantes en el<br>dispositivo para completar la<br>activación                                                                         |

5) Luego le indicará que su código de **activación 1** fue aceptado, y que recibirá el código de **activación 2** en su dirección de correo electrónico registrada en online banking.

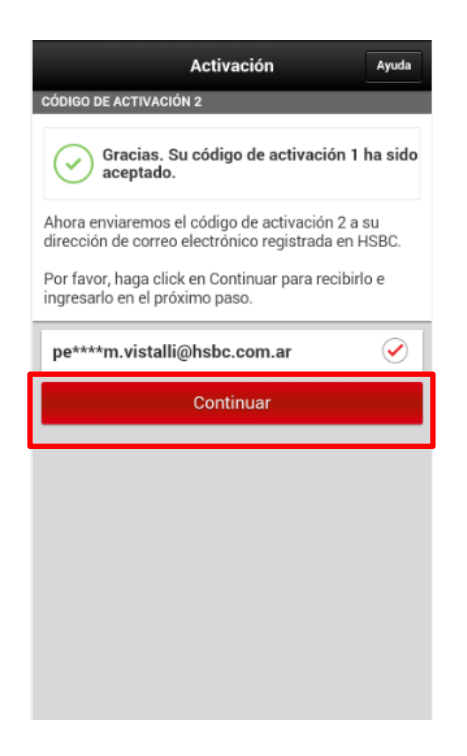

7) Al recibir el código de **activación 2** en la dirección de correo electrónico registrada en online banking, lo deberá ingresar en el campo correspondiente, y luego presionar "Continuar".

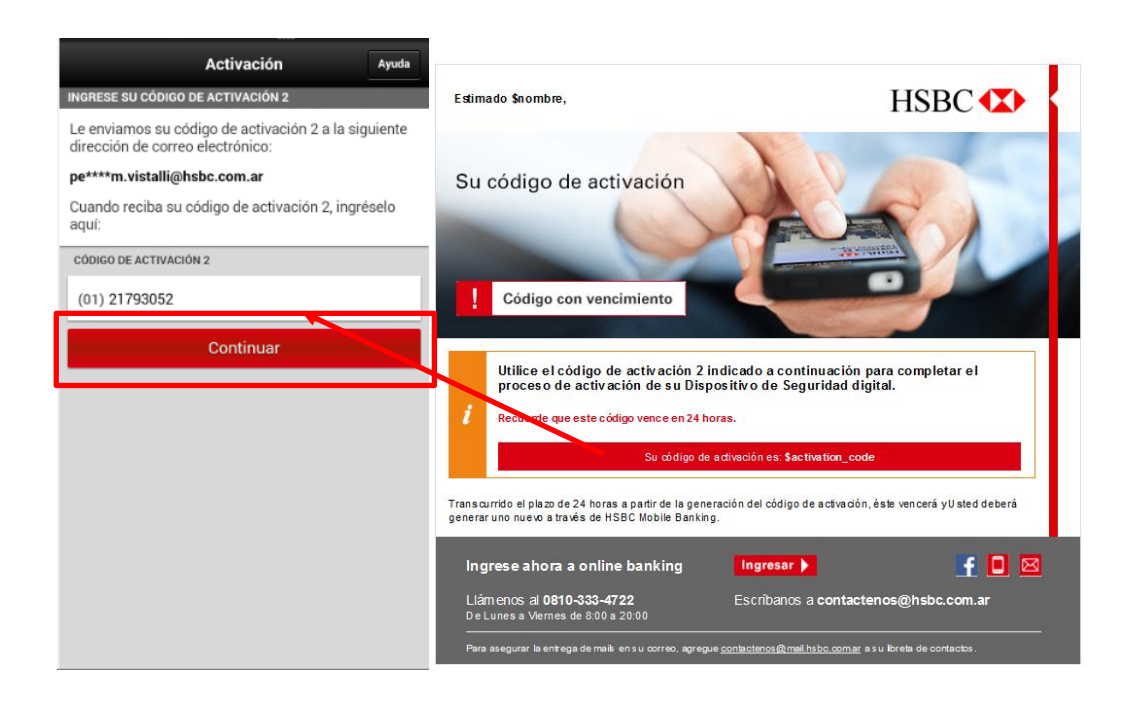

8) En el último paso el cliente generará la contraseña de su dispositivo de seguridad digital. Realizado dicho paso, el cliente debe seleccionar "Completar la activación".

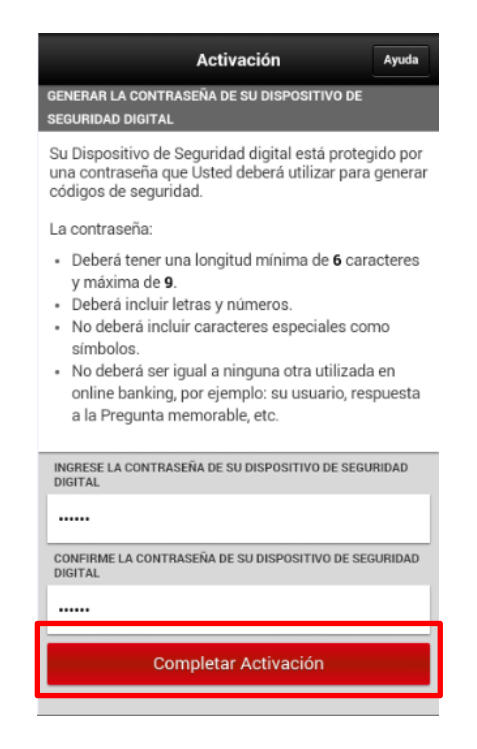

9) Al finalizar, aparecerá la pantalla de confirmación.

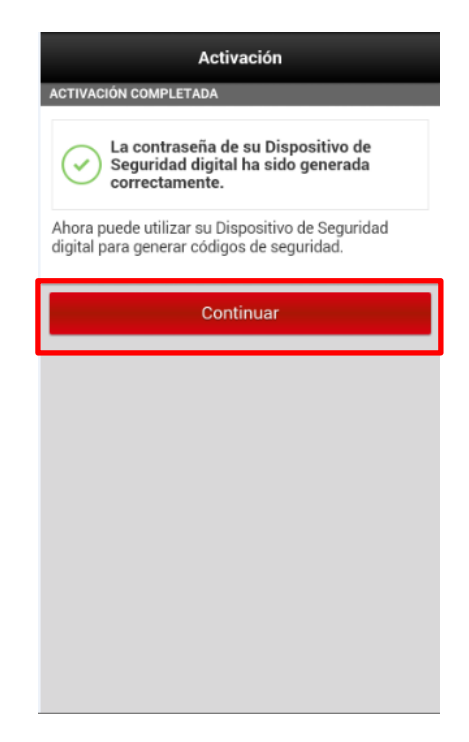

De esta manera, concluye el proceso de activación.

Después de activar el dispositivo de seguridad digital, la próxima vez que el cliente ingrese a online banking, podrá elegir acceder con dispositivo de seguridad y sin dispositivo de seguridad.

| Está ingresando como                                                                                                    | : ****OVIS          | TALLI                                                                                 |                                                                                                    | Cambiar de usuario >                                                                                                    |
|----------------------------------------------------------------------------------------------------|---------------------|---------------------------------------------------------------------------------------|----------------------------------------------------------------------------------------------------|----------------------------------------------------------------------------------------------------|
| 1. Seleccione el modo de                                                                                                    | ingreso             | Con Dispositivo de<br>Seguridad                                                       | Sin Dispositivo de<br>Seguridad                                                                                                    |                                                                                                    |
| Utilice su Dispositivo de Seguridad pa                                                                                                    | ra ingresar a Onlin | e Banking                                                                             |                                                                                                    |                                                                                                    |
| 2. Responda su Pregunta                                                                                                    | memorable           |                                                                                       |                                                                                                    |                                                                                                    |
| ¿Cuál es su Respuesta<br>memorable?:                                                                                                    | ¿Olvidó la respue   | esta a su Pregunta memorable?                                                         |                                                                                                    |                                                                                                    |
| 3. Ingrese el código de se                                                                                                    | guridad             |                                                                                       |                                                                                                    | Ocultar instrucciones 🗴                                                                                                    |
| Ingrese a la aplicación HSBC mobile d<br>HSBC de la aplicación HSBC mobile d<br>HSBC de la aplicación HSBC de la aplicación d<br>HSBC de la aplicación d<br>HSBC de | uanking en su teléf | iono celular.                                                                         | In a second a second a se | The second second secon |
| Seleccione Generar código de<br>seguridad                                                                                                    | •                   | 2 Ingrese la contraseña<br>Dispositivo de Segurid<br>genere un código de se<br>acceso | de su<br>ad digital y aguridad de                                                                                                    | El código de seguridad aparecerá<br>en pantalla                                                                                                    |
| Ingrese el código de seguridad                                                                                                    | .∠Perdió su teléfo  | no celular, o fue dañado o robado?                                                    | ,                                                                                                    |                                                                                                    |

En adelante, cada vez que desee realizar una transacción que requiera la generación de un código de seguridad con su dispositivo de seguridad digital, se mostrará una pantalla que explica el paso a paso, de la siguiente forma:

#### 3. Ingrese el código de seguridad

Ocultar instrucciones 😞

Ingrese a la aplicación HSBC mobile banking en su teléfono celular.

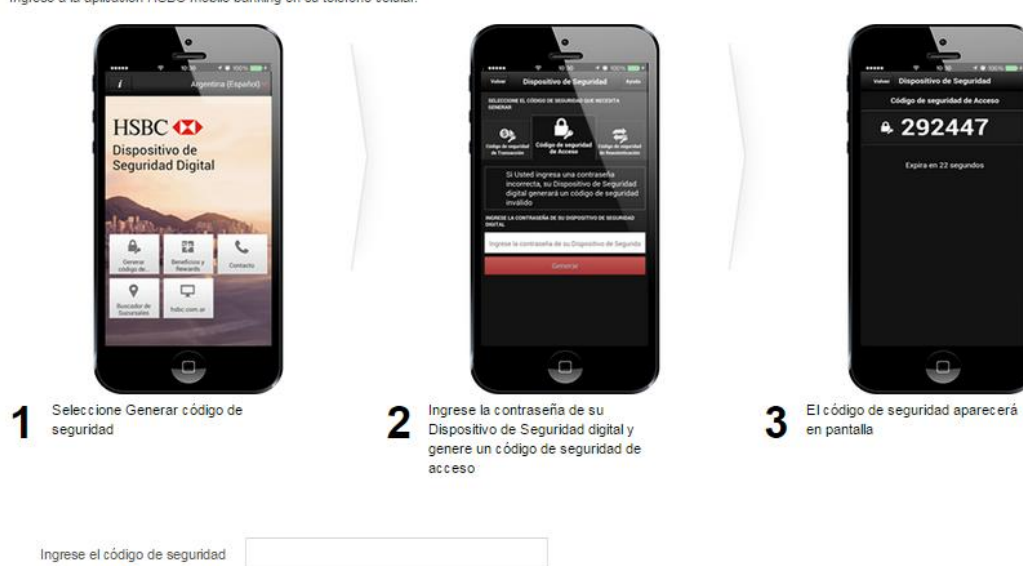

¿Perdió su teléfono celular, o fue dañado o robado? >

•